## **Deleting Groups**

To delete a user group:

1. Open the Users section, then go to the Groups tab.

| ‡‡ is | spring learn                   | Q Search                                                                                                    | Q 4 🌡       |
|-------|--------------------------------|----------------------------------------------------------------------------------------------------|-------------|
|       | Manage Users<br>Users<br>Roles | Groups<br>Collect your learners together to quickly<br>manage the entire group instead of each<br>individual user. | 위 New Group |
| ŝ     | Departments<br>Groups الس      | ☐ Title ↑                                                                                                    | Users       |
| 000   | Sign up Profiles               | Business Services                                                                                                  | 8           |
| ī     |                                | On Direct Sales                                                                                                    | 7           |
| 해 도   |                                | Product Training                                                                                                   | 0           |
|       |                                | Product Training                                                                                                   | 47          |

Select a group or multiple groups and click **Delete** in the top menu. There' another way — right-click on a group name and select **Delete** in the context menu. This option will be suitable if you want to remove multiple groups at once, in this case, you will need to check them all.

| <b>‡: ispring</b> learn |                                               | Q Search                                                                                                    | Q 4 🌡       |
|-------------------------|-----------------------------------------------|----------------------------------------------------------------------------------------------------|-------------|
|                         | Manage Users<br>Users<br>Roles<br>Departments | Groups<br>Collect your learners together to quickly<br>manage the entire group instead of each<br>individual user. | ീ New Group |
| ĉ                       | Groups                                        | Selected: 2 🗊 Delete                                                                                               |             |
| 00<br>1                 | Sign up Profiles                              | Business Services   Delete   Ph   Direct Sales                                                                     | 7           |
| ?                       |                                               | ) Interns                                                                                                    | 9           |
| φίφ<br>Ιφί              |                                               | Product Training                                                                                                   | 0           |
|                         |                                               | Oracle Content Product Training                                                                                    | 47          |

3. To confirm, click Delete in the Delete Group window.

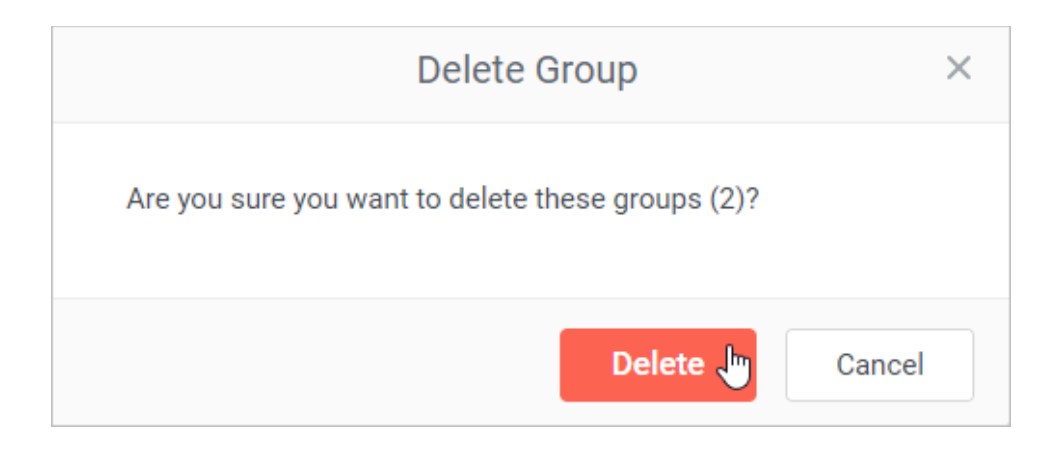